## MANUAL ENROL USERS

- 1. El usuario debe ingresar al sitio con su usuario y contraseña.
- 2. Se debe seleccionar el curso del cual se es profesor y en el que se desea enrolar un nuevo estudiante. (en nuestro caso sera Sistemas Dinamicos).

Course categories: Maestría Modelado y Simulación 🔻

| 🚏 Optativa 1 - M&S Sistemas Naturales                                                                                   |
|----------------------------------------------------------------------------------------------------|
| Teacher: Camilo Andrés Espejo Pabón                                                                                     |
| 💱 Optativa 1 - Programación M&S                                                                                         |
| Teacher: Camilo Andrés Espejo Pabón<br>Teacher: <u>Gabriel Villalobos Camargo</u>                                       |
| 💱 Sistemas Dinámicos                                                                                                    |
| Teacher: Manuel Felipe Mejía De Alba<br>Teacher: Angélica María Ramírez Martínez<br>Teacher: Gabriel Villalobos Camargo |
| Programming and Numerical Analysis                                                                                      |
| Teacher: Hugo Franco<br>Teacher: Manuel Felipe Mejía De Alba                                                            |

3. Nos dirigimos al menú inferior izquierdo (Administration → Course administration ) y seleccionamos la opción "Users".

| Administration 🛛                          |
|-------------------------------------------|
| <ul> <li>Course administration</li> </ul> |
| nturn editing on                          |
| Edit settings                             |
| ( Vsers )                                 |
| Filters                                   |
| Reports                                   |
| E Grades                                  |
| Badges                                    |
| 🏝 Backup                                  |
| 📥 Restore                                 |
| 📩 Import                                  |
| Publish                                   |
| Reset                                     |
| Question bank                             |
|                                           |

4. En este menú seleccionamos la opción "Enrolled users".

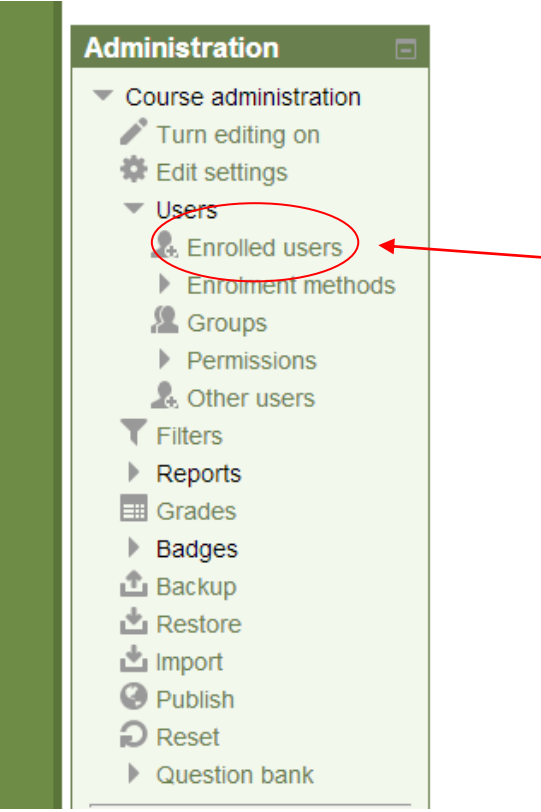

5. Esto nos desplegara la siguiente ventana donde damos clic sobre el botón "Enrol users".

| Sistemas Diná                                                                    | micos: 3 enrolled u                                                 | sers                     |                          |            | You are logged in as Admin User (Logout)                   |
|----------------------------------------------------------------------------------|---------------------------------------------------------------------|--------------------------|--------------------------|------------|------------------------------------------------------------|
| Home ► Courses ► Maestría Mod                                                    | elado y Simulación ▶ Sistemas Dinámic                               | cos ► Users ► Enrolled ( | users                    |            |                                                            |
| Navigation<br>Home                                                               | Enrolled users                                                      |                          |                          |            |                                                            |
| <ul><li>My home</li><li>Site pages</li></ul>                                     | Search Enrolment methods All   Role All   Filter Reset  Enrol users |                          |                          |            |                                                            |
| My profile                                                                       | First name / Surname A / Email<br>address                           | Last access              | Roles                    | Groups     | Enrolment methods                                          |
| Sistemas Dinámicos     Participants                                              | Manuel Felipe Mejía De Alba<br>manu2958@gmail.com                   | Never                    | Teacher X                | 4          | Manual enrolments from Thursday, 31 July 2014,<br>12:00 AM |
| <ul><li>Badges</li><li>General</li></ul>                                         | Angélica María Ramírez<br>Martínez<br>aramirezm3@ucentral.edu.co    | 1 day                    | Teacher X                | <u>¢</u> . | Manual enrolments from Thursday, 31 July 2014,<br>12:00 AM |
| <ul> <li>1 August - 7 August</li> <li>8 August - 14 August</li> </ul>            | Gabriel Villalobos Camargo                                          | 49 mins 32 secs          | Teacher X Course creator | ψ.         | Manual enrolments from Thursday, 31 July 2014,<br>12:00 AM |
| <ul> <li>15 August - 21<br/>August</li> <li>22 August - 28<br/>August</li> </ul> | 3                                                                   |                          |                          |            | Enrol users                                                |
| 29 August - 4                                                                    |                                                                     |                          |                          |            |                                                            |

6. Luego se mostrara una ventana con todos los estudiantes inscritos en el Moodle, donde se deberá escribir al estudiante (por nombre, apellido o correo) que se desea enrolar, y oprimir el botón buscar.

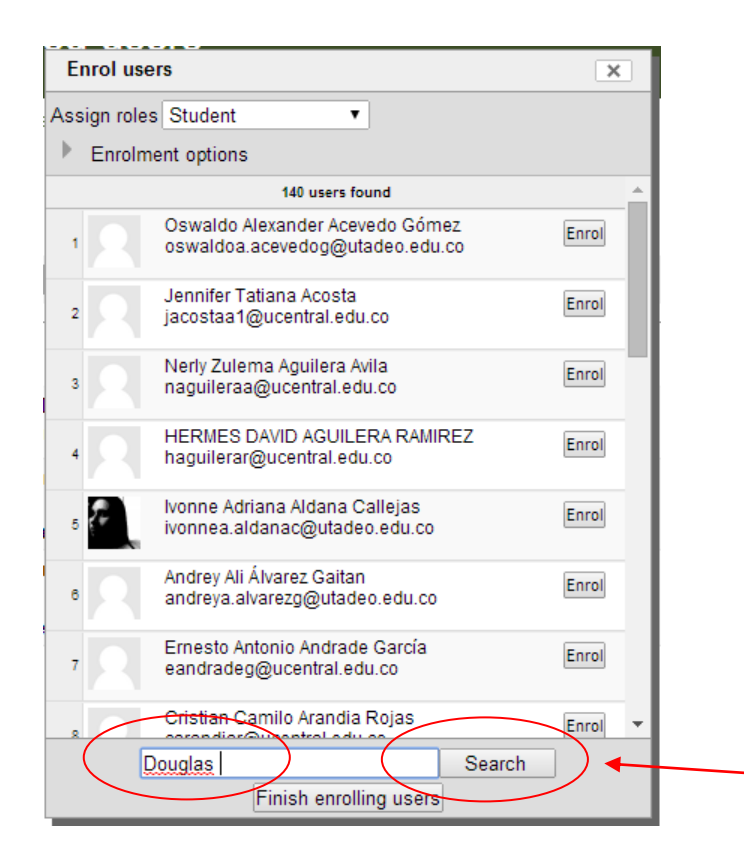

7. Luego seleccionamos el botón enrol, para asignar al estudiante al curso.

| Enrol us    | ers                                                        | ×      |           |
|-------------|------------------------------------------------------------|--------|-----------|
| Assign role | s Student                                                  |        | 1         |
| Enroln      | nent options                                               |        |           |
|             | 1 user found                                               |        |           |
| 1           | Douglas Jose Baquero Sandoval<br>dbaqueros@ucentral.edu.co | Enrol  | $\square$ |
|             |                                                            |        |           |
|             |                                                            |        |           |
|             |                                                            |        |           |
|             |                                                            |        |           |
|             |                                                            |        |           |
|             |                                                            |        |           |
|             |                                                            |        |           |
|             |                                                            |        |           |
|             |                                                            |        |           |
|             |                                                            |        |           |
| [           | Douglas                                                    | Search |           |
|             | Finish enrolling users                                     |        |           |

8. Al terminar de buscar y enrolar los estudiantes deseados seleccionamos la opción "Finish enrolling users"

| Enrol use    | ers                                                        | × |  |  |  |  |  |
|--------------|------------------------------------------------------------|---|--|--|--|--|--|
| Assign roles | s Student 🔹                                                |   |  |  |  |  |  |
| Enrolm       | ent options                                                |   |  |  |  |  |  |
|              | 1 user found                                               |   |  |  |  |  |  |
| 2            | Douglas Jose Baquero Sandoval<br>dbaqueros@ucentral.edu.co |   |  |  |  |  |  |
|              |                                                            |   |  |  |  |  |  |
|              |                                                            |   |  |  |  |  |  |
|              |                                                            |   |  |  |  |  |  |
|              |                                                            |   |  |  |  |  |  |
|              |                                                            |   |  |  |  |  |  |
| 3            |                                                            |   |  |  |  |  |  |
| 1            |                                                            |   |  |  |  |  |  |
| *            |                                                            |   |  |  |  |  |  |
|              |                                                            |   |  |  |  |  |  |
|              |                                                            |   |  |  |  |  |  |
| C            | Douglas                                                    |   |  |  |  |  |  |
|              | (Finish enrolling users)                                   | _ |  |  |  |  |  |

9. Los estudiantes se mostraran en la siguiente ventana y esto significará que se encuentran asignados al curso.

|                                                                 | Enrolled users    |                          |             |                                                         |  |  |
|-----------------------------------------------------------------|-------------------|--------------------------|-------------|---------------------------------------------------------|--|--|
| Search Enro                                                     | Iment methods All | Role All     F           | ilter Reset | Enrol use                                               |  |  |
| First name / Surname A / Emai<br>address                        | Last access       | Roles                    | Groups      | Enrolment methods                                       |  |  |
| Douglas Jose Baquero<br>Sandoval<br>dbaqueros@ucentral.edu.co   | 22 hours 59 mins  | Student ¥                | ý.          | Manual enrolments from Tuesday, 5 August 20<br>12:00 AM |  |  |
| Manuel Felipe Mejía De Alba<br>manu2958@gmail.com               | a Never           | Teacher X                | <u>¢</u> .  | Manual enrolments from Thursday, 31 July 20<br>12:00 AM |  |  |
| Angélica María Ramírez<br>Martínez<br>aramirezm3@ucentral.edu.c | 1 day             | Teacher X                | ¢.          | Manual enrolments from Thursday, 31 July 20<br>12:00 AM |  |  |
| Gabriel Villalobos Camargo                                      | 51 mins 10 secs   | Teacher X Course creator | ¢           | Manual enrolments from Thursday, 31 July 20<br>12:00 AM |  |  |
|                                                                 |                   |                          |             | Enrol us                                                |  |  |